# Binogi Support

Wissensdatenbank > Konto och Lösenord > Skapa ett konto

### Skapa ett konto

Bengt - 2022-01-04 - Konto och Lösenord

För att du ska kunna logga in behöver vi en del uppgifter från dig. Skapa konto här.

1. Välj hur du vill skapa ett konto:

- Google - Du skapar ett Binogikonto med ditt Googlekonto. Klicka på knappen och fyll i fälten.

- **Microsoft -** Du skapar ett Binogikonto med ditt Microsoftkonto. Klicka på knappen och fyll i fälten.

- Lösenord fyller du i alla fält och kom ihåg ditt lösenord.

För att registrera med **Skolfederation** måste din huvudman vara med i Språkprojektet samt var kopplad till vårt system. Kontakta vår support på <u>support@binogi.se</u> om du vill veta mer.

#### ×

Fyll i din ålder och läs igenom integritetspolicyn och godkänn den.
Om du är under 13 år behöver du godkännande av målsman.

#### ×

3. Välj om du är elev eller lärare samt vilken skola du tillhör:

## ×

5. Sedan behöver du bekräfta din epost, för att kunna bli godkänd av en lärare eller kollega.

Så här ser det ut om du är registrerad som lärare:

×

Så här ser det ut när du är registrerad som elev:

×

När du har blivit godkänd är det bara att börja använda filmer och quiz! Välkommen in.